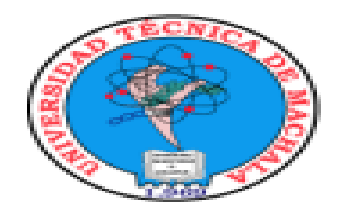

### Guía de uso rápido Catálogo en Línea OPAC

#### SISTEMA DE BIBLIOTECAS UTMACH

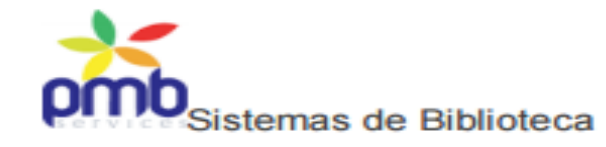

## CATALOGO EN LINEA (OPAC)

¿Qué es un catálogo en línea de acceso público?

El Catálogo en línea, conocido también como OPAC (*Online public access catalog*) es una herramienta electrónica que permite la búsqueda y recuperación de los materiales bibliográficos disponibles en las Bibliotecas de la UTMACH.

La búsqueda de los materiales se podrá realizar por autor, título, materia o por otros campos para una localización más precisa y los materiales recuperados se podrán consultar en las bibliotecas de las unidades académicas de la UTMACH.

Para acceder al Catalogo en línea lo podemos hacer, ingresando al siguiente link: http://biblioteca-virtual.utmachala.edu.ec/opac\_css/ En google: Pmb Utmach

### INTERFAZ DEL OPAC

| Inicio Servicios Contáctenos Libros en Línea Ayuda                                                                      |
|----------------------------------------------------------------------------------------------------|
| Español <b>Buscar</b>                                                                                                   |
| Búsqueda simple Tesis Búsqueda avanzada Búsqueda por categorías                                                         |
| Conectarse Aquí puede realizar una búsqueda introduciendo una o más palabras clave (título, autor, editorial, materia). |
| todo tipo de documentos 💌 Todas las Bibliotecas                                                                         |
| identificador Buscar Ayuda                                                                                              |
| Olvidé mi contraseña                                                                                                    |
| Bases de Datos                                                                                                    |
|                                                                                                    |
| Pas d'illustration Pas d'illustration pour ce titre                                                                     |
| www.scopds.com.mx pour control toxicología                                                                              |
| DSPACE dimentos                                                                                                    |
| Bibliotecas                                                                                                    |
| Repositorio Digital                                                                                                    |
|                                                                                                    |
| Biblioteca Campus Biblioteca Ciencias Ciencias Químicas v Ciencias                                                      |
| Machala General Agropecuarias Empresariales de la Salud Sociales                                                        |

### **OPAC** (búsqueda simple)

El catalogo en línea posee un zona de búsqueda en la parte superior de la página. Aquí podrá ingresar los términos a buscar dentro del sistema. Ej. Al escribir "Medicina" dentro de la barra de búsqueda, obtendrá como resultado todo lo relacionado a medicina.

Para proceder a una búsqueda simple:

- •Introduzca el título o el autor que busca, luego haga clic en Buscar
- •Puede introducir nombres comunes o nombres propios.
- •Durante la búsqueda, las letras con tilde y la puntuación son ignoradas.
- •También puede buscar igualmente por editorial, colecciones, sub-colecciones, categorías (tesauros), indexación (por ejemplo Dewey), palabras claves, resúmenes y notas. Para esto, marque

#### Buscar

| Búsqueda simple                                                                                              | Tesis    | Búsqueda avanzada     | Búsqueda por categorías |  |  |  |
|----------------------------------------------------------------------------------------------------|----------|-----------------------|-------------------------|--|--|--|
| Aquí puede realizar una búsqueda introduciendo una o más palabras clave (título, autor, editorial, materia). |          |                       |                         |  |  |  |
| todo tipo de documer                                                                                         | itos 💌 🏾 | Fodas las Bibliotecas | •                       |  |  |  |
| Medicina                                                                                                    |          |                       | Buscar Ayuda            |  |  |  |
| + Búsqueda en                                                                                                |          |                       |                         |  |  |  |

### **RESULTADO BUSQUEDA SIMPLE**

#### Resultado de la búsqueda

1629 títulos encontrados para la búsqueda 'Medicina' 🛛 🔗

- 🕂 😑 Refinar búsqueda
- 🕂 🚺 Anatomía humana / Grace Agila
- 🛨 🖡 El control de las enfermedades transmisibles en el hombre / Abram S. Benesonĸ
- 🛨 🐐 Medicina veterinaria / D.C. Blood
- 🛨 🚺 Medicina veterinaria / D.C. Blood
- 🛨 隊 Medicina legal, toxicología y siquiatría forense / Guillermo Uribe Cualla
- 🛨 🐐 Tratado de medicina interna / Paúl B. Beeson
- 🛨 🖡 Tratado de medicina interna / Paúl B. Beeson
- 🛨 隊 Medicina veterinaria / D.C. Blood
- 🛨 🚺 Medicina veterinaria / Otto M. Radostits
- 🛨 🚺 Medicina veterinaria / Otto M. Radostits
- 🛨 隊 Principios de medicina interna Harrison / Anthony S. Fauci
- 🛨 🚺 Tratado de medicina de familia y comunitaria / Verónica Casado Vicente
- 🛨 **隊** Tratado de medicina de familia y comunitaria / Verónica Casado Vicente
- 🛨 🐐 Atlas de anatomía humana / Luis Lopez Antunez
- 🛨 🚺 Biotecnología de la reproducción / Gustavo A. Palma
- 🛨 🚺 Líquidos corporales / Shirley R. Burke
- 🛨 🐐 La práctica de la punción venosa / Pierce E. Scranton
- 🛨 🚺 Tratado de Pediatría / Víctor C. Vaughan
- 🛨 🐐 Medicina forense / Javier Grandini Gonzalez
- 🛨 🚺 Medicina Forense Criminalística / Vargas Alvarado Eduardo

# DESCRIPCIÓN DE UN EJEMPLAR

Al encontrar el libro que estamos buscando podemos ver una descripción detallada, en la cual encontramos desde el código de barras que tiene el ejemplar hasta la ubicación de la biblioteca en la que se encuentra para solicitar su préstamo.

| 🖬 Me gus 🍼 Twee           | t +                                                                                                    | 2 |  |  |  |
|---------------------------|----------------------------------------------------------------------------------------------------|---|--|--|--|
| Público ISBD Añadir una p | alabra clave                                                                                                    |   |  |  |  |
| Título :                  | Tratado de medicina interna                                                                                                    |   |  |  |  |
| Tipo de documento:        | texto impreso                                                                                                    |   |  |  |  |
| Autores:                  | Paúl B. Beeson, Autor ; Walsh McDermott, Autor                                                                                                    |   |  |  |  |
| Mención de edición:       | 14 ed                                                                                                    |   |  |  |  |
| Editorial:                | Mexico, D.F. [Mexico] : Interamericana                                                                                                    |   |  |  |  |
| Fecha de publicación:     | 1971                                                                                                    |   |  |  |  |
| Número de páginas:        | 2323 p., t. 1.                                                                                                    |   |  |  |  |
| н.:                       | il de la constant de la constant de la constant de la constant de la constant de la constant de la constant de                                                                                |   |  |  |  |
| ISBN/ISSN/DL:             | 978-968-250-065-7                                                                                                    |   |  |  |  |
| Idioma :                  | Español (spa)                                                                                                    |   |  |  |  |
| Clasificación:            | :2 Ciencia:2.80 Ciencias médicas:Ciencias médicas:Medicina clínica                                                                                                    |   |  |  |  |
| Palabras clave:           | CARDIOVASCULAES, RENALES, APARATO-DIGESTIVO, NUTRICION,<br>HEMATOLOGICAS, HEMATOPOYETICAS, METABOLISMO, SISTEMA-<br>ENDOCRINO, HUESOS, CUTANEAS, SISTEMAS-ORGANICOS,<br>IMPORTABNCIA-CLINICA. |   |  |  |  |
| Clasificación:            | <u>616</u> Maladies                                                                                                    |   |  |  |  |
| ISBN :                    | 9682500656                                                                                                    |   |  |  |  |

#### Ejemplares

| Código de barras | Signatura           | Tipo de medio | Ubicación                       | Sección  | Estado     |
|------------------|---------------------|---------------|---------------------------------|----------|------------|
| BCQS01098        | L-616 BEE 1977 t. 2 | Libro         | Ciencias Químicas y de la Salud | Medicina | Disponible |
| BCQS01098.1      | L-616 BEE 1977 t. 2 | Libro         | Ciencias Químicas y de la Salud | Medicina | Disponible |
| BCQS01098.2      | L-616 BEE 1977 t. 2 | Libro         | Ciencias Químicas y de la Salud | Medicina | Disponible |

### **BIBLIOTECAS**

• En la parte inferior encuentra las diferentes Bibliotecas de la UTMACH, estos fondos bibliográficos contienen diferentes secciones que agilizaran la búsqueda dentro del Sistema.

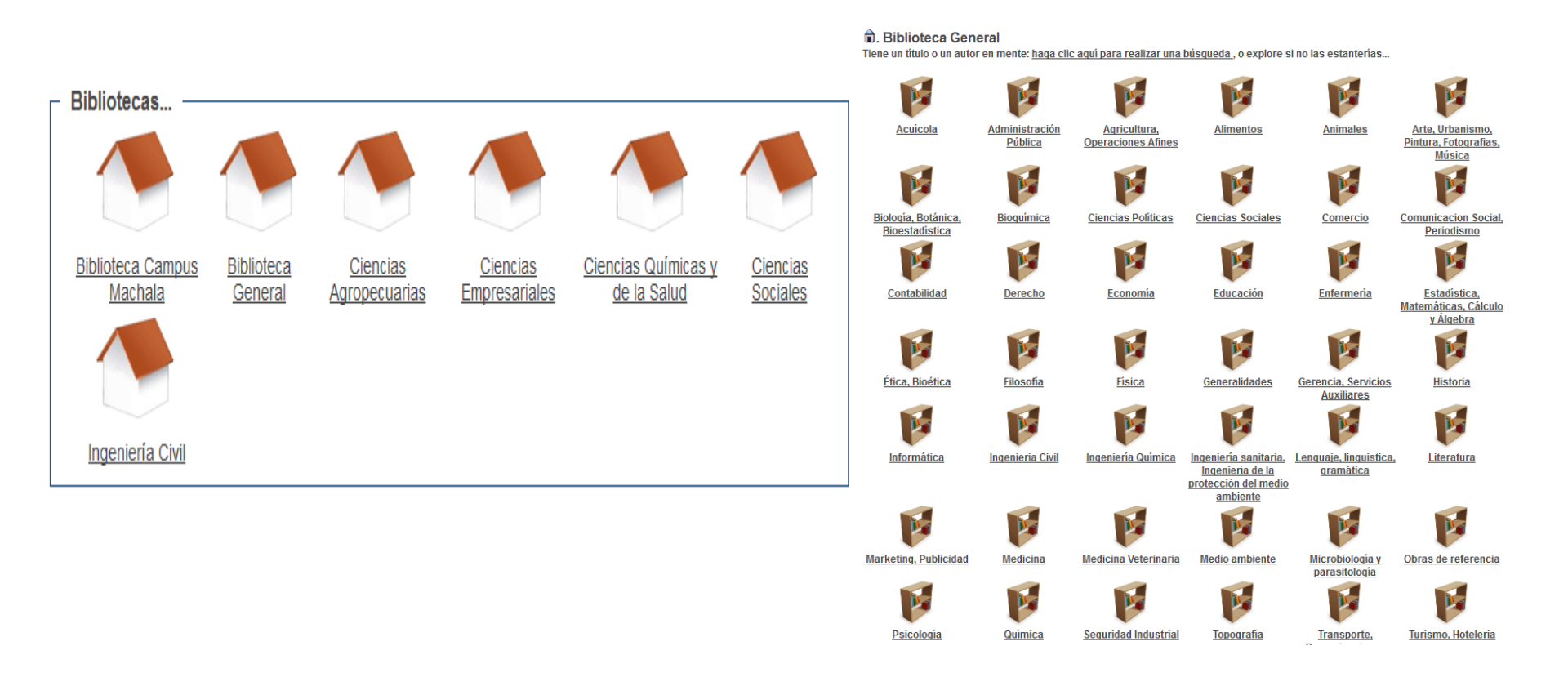

### **ESTANTERIAS VIRTUALES**

• En la parte inferior de la página se encuentran las estanterías virtuales, además de promocionar el fondo bibliográfico permiten al usuario conocer los diferentes libros que existen por cada una de las carreras.

#### Estanterías virtuales

#### BIOQUÍMICA

- 🛨 隊 Avances de la bioquímica / L. Cornudella
- 🛨 隊 Biomoléculas base de la vida / gary E. Parker
- 🛨 🚺 Biopesticidas de origen vegetal / Catherine Regnault Roger
- 🛨 🚺 Bioquímica / Christopher K. Mathews
- 🛨 🐐 Bioquímica / Juan Jose Hicks Gomez

Navegar siguiente...

#### ENFERMERIA

- \pm 隊 Administración de los servicios de enfermería / María de la Luz Balderas Pedrero
- 🛨 🚺 Administración de los servicios de enfermería / María de la Luz Balderas Pedrero
- 🛨 🐐 Administración de los servicios de salud en enfermería / Artemio Pérez Sosa
- 🛨 🚺 Administración y mejora continua en enfermería / Araceli Alvarado Falcón
- 🛨 🐐 Amir Enfermería / Joaquín María López

Navegar siguiente...

#### INGENIERIA DE ALIMENTOS

- 🛨 🐐 Aditivos alimentarios / Nuria Cubero
- 🛨 隊 Alimentos / Iciar Astiasaran Anchia
- 🛨 **1** Alimentos que consumimos / Judith Wills
- 🛨 🚺 Alimentos transgénicos / Julio Pedauye Ruiz
- 🛨 **%** Análisis de alimentos / S. Suzanne Nielsen

#### Navegar siguiente...

### **CONTROL DE ACCESO**

• En la parte Izquierda de la página se encuentra la opción "Conectarse", aquí debe ingresar su número de cédula como usuario y contraseña para poder verificar su información personal, dentro de esta opción encontrará las pestañas de Mi cuenta, Mis prestamos, Mis suscripciones y Mis solicitudes.

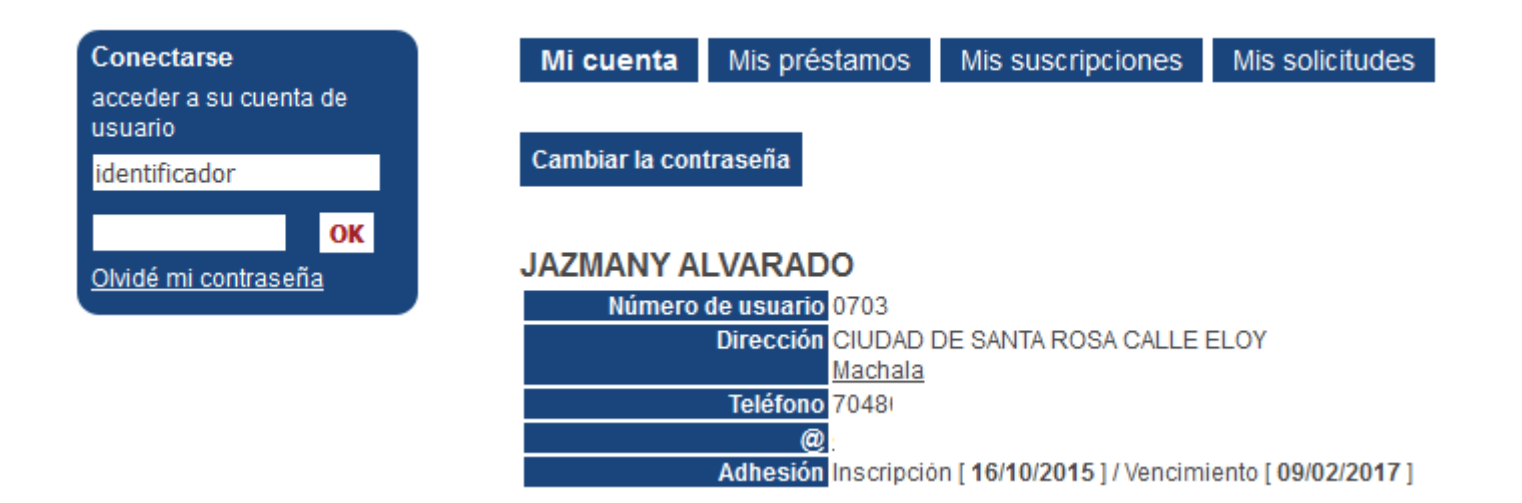

### "MIS PRESTAMOS"

• En la pestaña "Mis préstamos" encontramos el historial de préstamos de cada usuario, en este se desglosa desde el título, autor y fecha de préstamos.

| Mi cuenta                        | Mis préstamos      | Mis suscripciones                                       | Mis solicitudes     |                          |                                                                    |
|----------------------------------|--------------------|---------------------------------------------------------|---------------------|--------------------------|--------------------------------------------------------------------|
| Mostrar los préstamos en retraso |                    | Mostrar los préstamos actuales Indicar los préstamos ar |                     | los préstamos anteriores |                                                                    |
| Préstamos                        | anteriores         |                                                         | ۲                   |                          |                                                                    |
| T <mark>itulo</mark>             |                    | Autor                                                   |                     |                          | Fecha de préstamo                                                  |
| Metodología de                   | e la Investigación | De Car                                                  | nales, Francisca H. |                          | 09/11/2015<br>10/11/2015                                           |
| La memoria de                    | e Guayaquil        | Favalo                                                  | ro, René G.         |                          | 23/10/2015<br>28/10/2015<br>30/10/2015<br>09/11/2015<br>06/01/2016 |
| Si hay valiente,                 | que siga           | Zambra                                                  | ano Pacheco, Jorge  |                          | 23/10/2015<br>09/11/2015<br>06/01/2016                             |